| Request a Microbiology Test                                                                                                    |                                                                                                    |
|----------------------------------------------------------------------------------------------------|----------------------------------------------------------------------------------------------------|
| With the patient record open, click on the <b>Microbiology</b> tab                                                                           | MICROBIOLOGY                                                                                                    |
| Select or search for the appropriate test                                                                                                    |                                                                                                    |
| MEDICINE SURGERY W&C                                                                                                    | RADIOLOGY BLOOD SCIENCES ACUTE MICROBIOLOGY                                                                                                    |
| Common Micro   Search   Default<br>Panel   Urine - M, C & S   Blood Culture (ar   Blood Culture (p)   Faeces - M, C & S   COVID-19 (viral s) | py PLEASE NOTE: ONLY A LIMITED NUMBER OF Common Sexual I   1 Swab MICROBIOLOGY TESTS ARE CURRENTLY AVAILABLE Chlamydia/GC   Ochar Number of Swabs FOR ELECTRONIC REQUESTING. PLEASE USE MANUAL<br>FORMS FOR ALL OTHER MICROBIOLOGY TESTS placeholder for G   Jult) placeholder for G   swab) Swab placeholder for G |
| Complete any relevant information                                                                                                    | Rules Webpage Dialog X   MIC - Covid Rule Panel Please select reason for testing   Covid-19 Symptomatic Testing V   Please select Sample Type Viral Swab   Viral Swab V   Please enter sample site information: Throat and nose   Please Enter Clinical Details Raised Temp<br>Fever<br>Cough                       |
| Click on <b>OK</b>                                                                                                    | ОК                                                                                                    |
| When you have finishe<br>selecting the tests, clic<br>on Continue with<br>request to the botton<br>left of the page                          | ed<br>k Continue<br>with<br>request                                                                                                    |
| Start searching for, or select, the Requesting Consultant / GP                                                                               |                                                                                                    |
| Requesting Consultant / C                                                                                                    | SP: Adal X<br>Adams, Dr Nicholas                                                                                                    |
| Ensure that all other<br>details are correct and<br>select the preferred<br><b>Sample collection</b><br>option                               | Sample collection options:<br>• Collect Specimen(s) Immediately<br>• Collect Specimens LATER (print now)                                                                                                    |

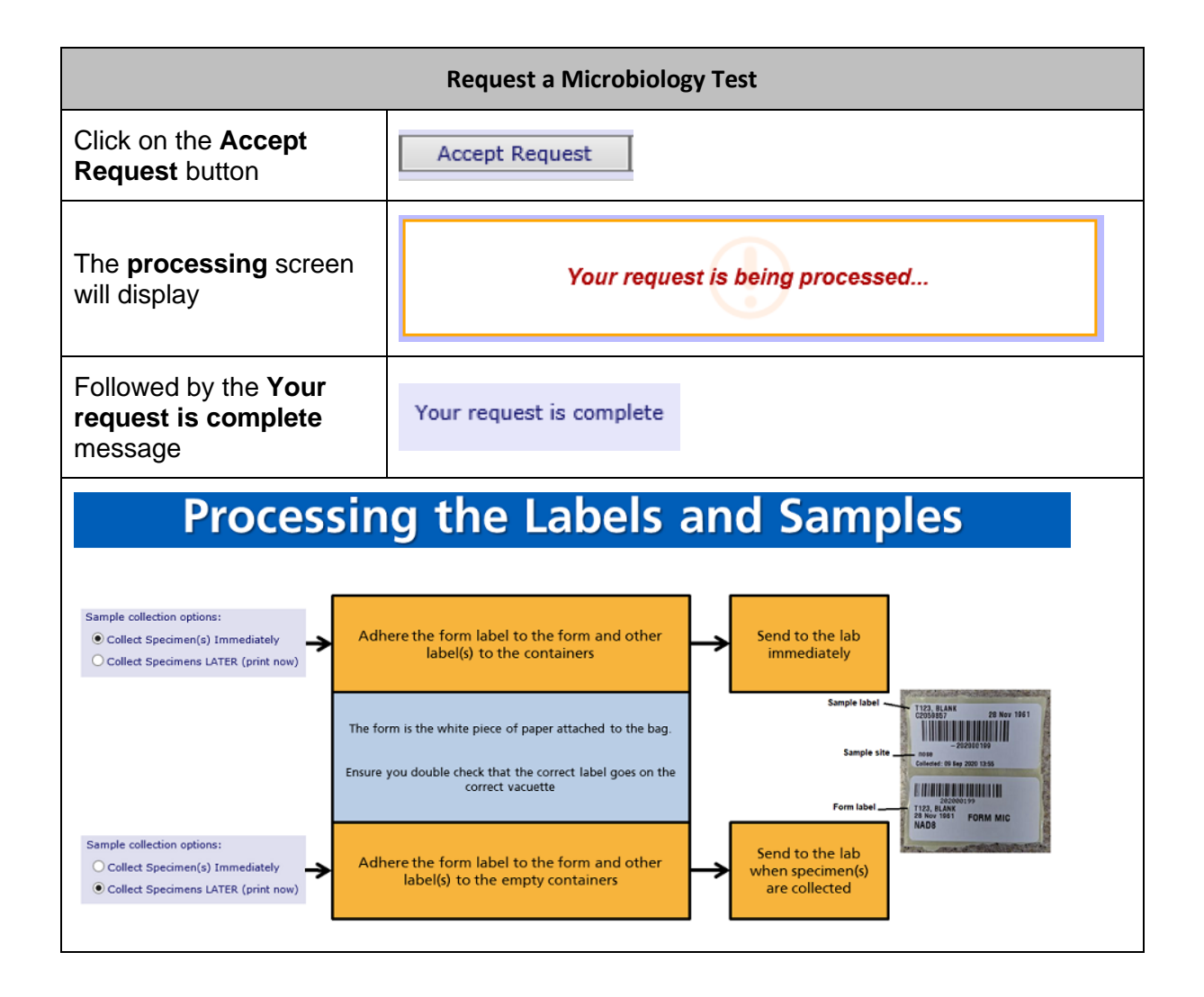